Вход на сайт «Сетевой город. Образование»: <u>https://netschool.edu22.info/about.html</u>

| Сете         | вой Город                                                      | , Образое                             | зание |
|--------------|----------------------------------------------------------------|---------------------------------------|-------|
| Образова     | тельная организация                                            | Орган управл                          | ения  |
| Регис        | эн<br>айский край                                              |                                       |       |
| Город<br>Выб | аской округ / Муниципальный ра<br>серите городской округ или м | <sup>ійон</sup><br>униципальный район |       |
| Hace         | лённый пункт<br>                                               |                                       |       |
| Обра         | зовательная организация                                        |                                       |       |
|              |                                                                |                                       |       |
|              |                                                                |                                       |       |
|              | Пароль<br>Восстановить пароль                                  |                                       |       |
|              | Войти через 🛽                                                  | осуслуги                              |       |
|              |                                                                |                                       |       |

В строке «Городской округ/Муниципальный район» выбрать «Целинный район»

| Ce        | тевой Город                                         | <b>1.</b> Образое | ание |
|-----------|-----------------------------------------------------|-------------------|------|
| Обр       | азовательная организация                            | Орган управле     | ения |
|           | Регион<br>Алтайский край                            |                   |      |
| $\langle$ | Городской округ / Муниципальный р<br>Целинный район | айон              |      |
|           | Населённый пункт<br>Выберите населённый пункт       |                   |      |
|           | Тип ОО                                              |                   |      |
|           | Образовательная организация                         |                   |      |
|           |                                                     |                   |      |
|           | Пароль                                              |                   |      |
|           | востановить пароль<br>ВОЙТИ ЧЕРЕЗ                   | осуслуги          |      |

В строке «Населенный пункт» выбрать «Дружба, с.»

| Сетевой Город. Образование |                                                         |       |
|----------------------------|---------------------------------------------------------|-------|
| Обра                       | зовательная организация Орган управ                     | ления |
|                            | Регион<br>Алтайский край                                |       |
|                            | Городской округ / Муниципальный район<br>Целинный район | ~     |
|                            | Населённый пункт<br>Дружба, с.                          |       |
|                            | Тип ОО<br>Выберите тип ОО                               |       |
|                            | Образовательная организация                             |       |
|                            |                                                         |       |
|                            | Пароль                                                  |       |
|                            | восстановить пароль<br>ВОЙТИ ЧЕРЕЗ <b>ГОСУСЛУГИ</b>     |       |

В строке «Тип ОО» выбрать «Общеобразовательная»

| Сете         | вой Город                                      | <b>.</b> Образо | вание  |
|--------------|------------------------------------------------|-----------------|--------|
| Образова     | тельная организация                            | Орган управ     | вления |
| Регис        | он<br>айский край                              |                 |        |
| Горо,<br>Цел | дской округ / Муниципальный р.<br>инный район  | айон            |        |
| насел<br>Дру | лённый пункт<br>жба, с.                        |                 | ~      |
| Тип С<br>Обц | ОО<br>цеобразовательная                        |                 |        |
| Обра<br>МБС  | зовательная организация<br>ЭУ "Дружбинская СШ" |                 |        |
|              |                                                |                 |        |
|              | Пароль                                         |                 |        |
|              | Boi                                            | йти             |        |
|              | Войти через 🛾                                  | осуслуги        |        |

В строке «Образовательная организация» МБОУ «Дружбинская СШ» появится автоматически.

В строке «Пользователь»ввести ваш логин, в строке «Пароль» ввести ваш пароль

(При первом входе в систему пароль у всех одинаковый 123456)

| Сете          | зой Город                                    | <b>.</b> Образов | зание |
|---------------|----------------------------------------------|------------------|-------|
| Образоват     | гельная организация                          | Орган управл     | ения  |
| Регио<br>Алта | н<br>йский край                              |                  |       |
| Цели          | скои округ / муниципальныи ра<br>инный район | зион             |       |
| насел<br>Друх | ённый пункт<br>кба, с.                       |                  |       |
| Тип О<br>Общ  | О<br>јеобразовательная                       |                  |       |
| Образ<br>МБО  | ювательная организация<br>У "Дружбинская СШ" |                  |       |
|               | ХарченкоЕЕ                                   |                  |       |
|               |                                              |                  |       |
|               | Восстановить пароль                          |                  |       |
|               | Вої                                          | йти              |       |
|               | Войти через 🛾                                | осуслуги         |       |

## После этого нужно нажать на «Войти»

| Сетевой Город. Образование<br>ИНБОУ "Дружбинская СШ". Учебный год 2019/20 | 020.                                                                                                    |   |
|---------------------------------------------------------------------------|----------------------------------------------------------------------------------------------------|---|
| Политика безопасности не позволяет Вам выбрать                            | адля себя этот пароль. Пожалуйста, смените его на другой.                                                                                 | 0 |
| Пользователь                                                              | Харченко Евгений Евгеньевич                                                                                                    |   |
| Текущий пароль:                                                           |                                                                                                    |   |
| Новый пароль                                                              | Введите пароль, который вы использовали для текущего входа в систему<br>Придумайте новый пароль и введите его в этой и в следующей строке |   |
| Подтвердите новый пароль: 🛑                                               |                                                                                                    |   |
| 🕐 Выход 📙 Сохранить                                                       |                                                                                                    |   |

Вы будете перемещены на страницу, где нужно ввести «Текущий пароль» (123456), а затем ввести «Новый пароль» и подтвердить его в строке ниже «Подтвердите новый пароль».

После этого нажать «Сохранить»

| Сетевой Город. Образование<br>МБОУ "Дружбинская СШ". Учебный год 201 | 9/2020.                                                 |   |
|----------------------------------------------------------------------|---------------------------------------------------------|---|
| 🕣 Политика безопасности не позволяет Вам выбр                        | или себо этот пароль Пожалуйста, сменинае осо на другой | 0 |
| Пользователь                                                         | Внимание! ×                                             |   |
| Текущий пароль:                                                      | Пароль успешно сохранен                                 |   |
| Новый пароль                                                         | Ок                                                      |   |
| Подтвердите новый пароль:                                            |                                                         |   |
| 🕐 Выход 🛛 😫 Сохранить                                                |                                                         |   |

## В случае успеха вы увидите сообщение «Пароль успешно сохранен»

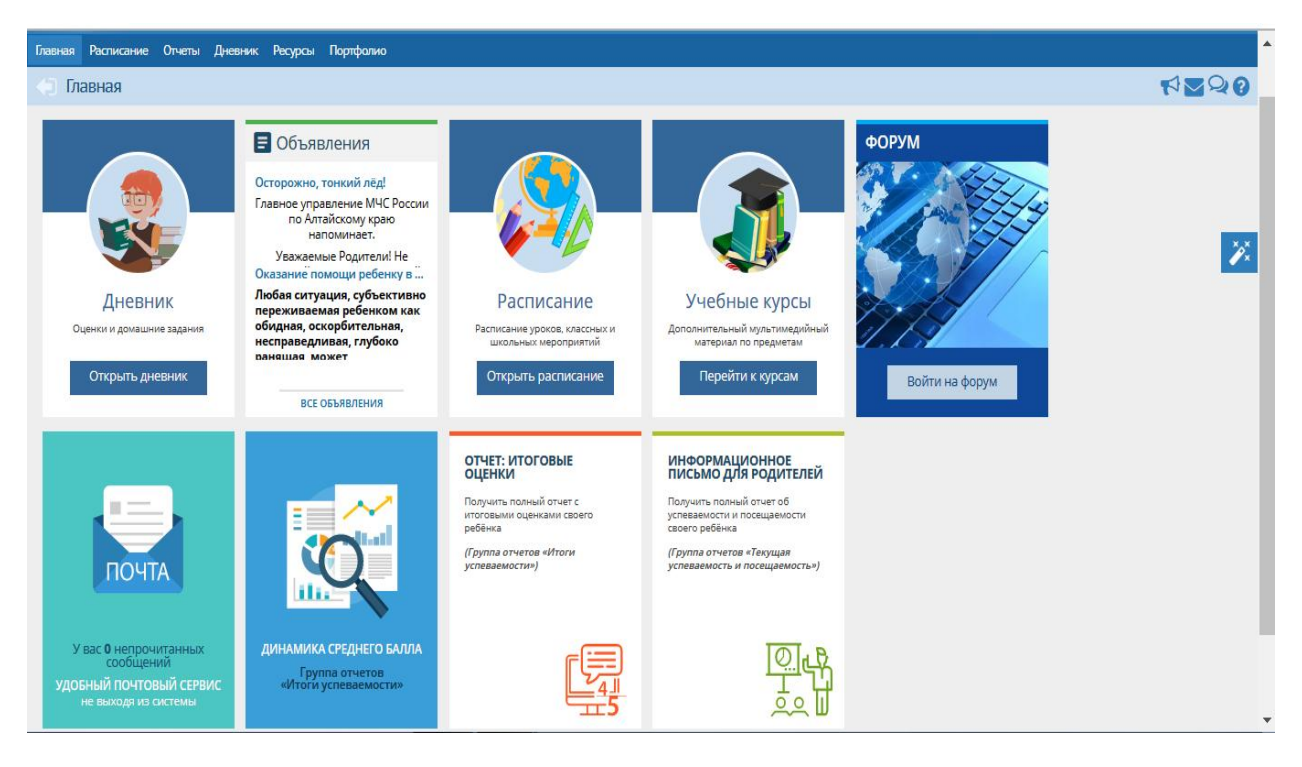